# Aula Inaugural de Estatística

Prof. Ramon Franco Carvalho, Me.

| X   🖵      | 2-0        | Ţ          |             |                |                    |          |     |             | Pasta1 - Mi     | crosoft E | xcel (Falha na A | tivação do         | Produto)    |          |            |         |            |        |              | — ŕ         | 7 X         |
|------------|------------|------------|-------------|----------------|--------------------|----------|-----|-------------|-----------------|-----------|------------------|--------------------|-------------|----------|------------|---------|------------|--------|--------------|-------------|-------------|
| Arquivo    | Págir      | na Inicial | Inserir     | Layout da      | Página             | Fórmulas | Dad | los Revisão | Exibição        | Easy      | Document Creat   | or                 |             |          |            |         |            |        |              | ے           |             |
| Ē,         | å<br>D     | Calibri    |             | 11 * A         | • A <sup>•</sup> ≡ | = =      | ≫⁄  | Quebrar Te  | exto Automatica | amente    | Geral            | -                  | <b>5</b>    |          |            | *       |            |        | ∑ AutoSoma ▼ | Ż           | ñ           |
| Colar      | -= ·<br>-3 | NI         | <u>s</u> -  | - 👌 -          | <u>A</u> -         |          | < > | Mesclar e   | Centralizar 🔻   |           | <b>∰</b>         | 00, 0,≁<br>0,≁ 00, | Formatação  | Formatar | Estilos de | Inserir | Excluir Fo | rmatar | Limpar *     | Classificar | Localizar e |
| Área de Tr | an 🗔       |            | Fonte       |                | Es.                |          | A   | linhamento  |                 | G.        | Número           | G.                 | condicional | Estilo   |            |         | Células    |        |              | Edição      | Selectorial |
|            | A1         |            | <b>▼</b> (® | f <sub>x</sub> |                    |          |     |             |                 |           |                  |                    |             |          |            |         |            |        |              |             | ~           |
|            | A          | В          | С           | D              | E                  | F        | (   | G H         |                 | J         | К                | L                  | М           | N        | 0          | Р       | Q          | R      | S            | Т           | U           |
| 1          |            |            |             |                |                    |          |     |             |                 |           |                  |                    |             |          |            |         | -          |        |              |             |             |
| 2          |            |            |             |                |                    |          |     |             |                 |           |                  |                    |             |          |            |         |            |        |              |             |             |
| 3          |            |            |             |                |                    |          |     |             |                 |           |                  |                    |             |          |            |         |            |        |              |             |             |
| 4          |            |            |             |                |                    |          |     |             |                 |           |                  |                    |             |          |            |         |            |        |              |             |             |
| 5          |            |            |             |                |                    |          |     |             |                 |           |                  |                    |             |          |            |         |            |        |              |             |             |
| 6          |            |            |             |                |                    |          |     |             |                 |           |                  |                    |             |          |            |         |            |        |              |             |             |
| 7          |            |            |             |                |                    |          |     |             |                 |           |                  |                    |             |          |            |         |            |        |              |             |             |
| 8          |            |            |             |                |                    |          |     |             |                 |           |                  |                    |             |          |            |         |            |        |              |             |             |
| 9          |            |            |             |                |                    |          |     |             |                 |           |                  |                    |             |          |            |         |            |        |              |             |             |
| 10         |            |            |             |                |                    |          |     |             |                 |           |                  |                    |             |          |            |         |            |        |              |             |             |
| 12         |            |            |             |                |                    |          |     |             |                 |           |                  |                    |             |          |            |         |            |        |              |             |             |
| 13         |            |            |             |                |                    |          |     |             |                 |           |                  |                    |             |          |            |         |            |        |              |             |             |
| 14         |            |            |             |                |                    |          |     |             |                 |           |                  |                    |             |          |            |         |            |        |              |             |             |
| 15         |            |            |             |                |                    |          |     |             |                 |           |                  |                    |             |          |            |         |            |        |              |             |             |
| 16         |            |            |             |                |                    |          |     |             |                 |           |                  |                    |             |          |            |         |            |        |              |             |             |
| 17         |            |            |             |                |                    |          |     |             |                 |           |                  |                    |             |          |            |         |            |        |              |             |             |
| 18         |            |            |             |                |                    |          |     |             |                 |           |                  |                    |             |          |            |         |            |        |              |             |             |
| 19         |            |            |             |                |                    |          |     |             |                 |           |                  |                    |             |          |            |         |            |        |              |             |             |
| 20         |            |            |             |                |                    |          |     |             |                 |           |                  |                    |             |          |            |         |            |        |              |             |             |
| 21         |            |            |             |                |                    |          |     |             |                 |           |                  |                    |             |          |            |         |            |        |              |             |             |
| 22         |            |            |             |                |                    |          |     |             |                 |           |                  |                    |             |          |            |         |            |        |              |             |             |
| 23         |            |            |             |                |                    |          |     |             |                 |           |                  |                    |             |          |            |         |            |        |              |             |             |
| 24         |            |            |             |                |                    |          |     |             |                 |           |                  |                    |             |          |            |         |            |        |              |             |             |
| 2.5        |            | 1 / Dk-    |             | 87             |                    |          |     |             |                 |           |                  |                    |             |          |            |         |            |        |              |             | ▼           |
| Propto     | Plan       | II / Plan  |             |                |                    |          |     |             |                 |           |                  |                    |             | _        |            |         | 1111       |        | 同 田 100% (   |             |             |
| Honto      |            |            |             | -              |                    |          |     |             |                 |           |                  |                    |             |          |            |         |            |        |              | 02:41       | · •         |
|            | 0          | Цi         | 6           |                |                    | 9        | X-  | Pa          |                 |           |                  |                    |             |          |            |         | R          | ^ (?   | POP<br>PTR   | 2 14/03/20  | 119 🚮       |

| X                            | 🛃 🍠 🗸 🤇      | ∺ ~ [ <del>+</del> |              |                  |              |          |                            |                  |             |                                                |              |                     |             |       |                                  |                       |              |
|------------------------------|--------------|--------------------|--------------|------------------|--------------|----------|----------------------------|------------------|-------------|------------------------------------------------|--------------|---------------------|-------------|-------|----------------------------------|-----------------------|--------------|
| A                            | rquivo Pág   | gina Inicial       | Inserir      | Layout da        | Página       | Fórmulas | D                          |                  |             |                                                |              |                     |             |       |                                  |                       |              |
| A                            | <b>Å</b> ,   | Calibri            | *            | 11 × A           | _A ⊂ =       | ≡ 📃 🗞 ∗  | <mark>na A</mark><br>Creat | tivação do<br>or | Produto)    |                                                |              |                     |             |       |                                  | - f<br>a (3           | ) ×          |
|                              | Colar 🍼      | NI                 | <u>s</u> - ⊞ | • 🐴 • 🛓          | <b>∖</b> . ≣ | ≣ ⊒ 🛊    | 000                        | ,00, ,00         | Formatação  | Formatar                                       | Estilos de   | <b>₩</b><br>Inserir | Excluir For | matar | Σ AutoSoma                       | Classificar           | Localizar e  |
| Ár Ár                        | ea de Tran 🗆 | 2                  | Fonte        |                  | - Fa         |          | mero                       | G.               | Condicional | <ul> <li>como Tabel</li> <li>Estilo</li> </ul> | a ▼ Célula ▼ | -                   | Células     | *     |                                  | e Filtrar ▼<br>Edição | Selecionar * |
|                              | E7           | -                  | · (=         | $f_{\mathbf{x}}$ |              |          |                            |                  |             |                                                |              |                     |             |       |                                  |                       | ¥            |
| 1                            | A            | В                  | С            | D                | Е            | F        |                            | L                | M           | N                                              | 0            | Р                   | Q           | R     | S                                | T                     |              |
| <sup>2</sup> 1               | Sujeitos     | Aq_Esp             | Aq_Ger       | Controle         |              |          |                            |                  |             |                                                |              |                     |             |       |                                  |                       |              |
| 4 2                          | 2 1          | 13                 | 12           | 11               |              |          |                            |                  |             |                                                |              |                     |             |       |                                  |                       |              |
| 5<br>6 3                     | 2            | 13                 | 13           | 10               |              |          |                            |                  |             |                                                |              |                     |             |       |                                  |                       |              |
| 7 4                          | l 3          | 14                 | 12           | 10               |              |          |                            |                  |             |                                                |              |                     |             |       |                                  |                       |              |
| 8<br>9 5                     | j <u>4</u>   | 10                 | 11           | 8                |              |          |                            |                  |             |                                                |              |                     |             |       |                                  |                       |              |
| 10<br>11 6                   | i 5          | 8                  | 10           | 9                |              |          |                            |                  |             |                                                |              |                     |             |       |                                  |                       |              |
| 1. 7                         | 7 6          | 17                 | 15           | 12               |              | 1        |                            |                  |             |                                                |              |                     |             |       |                                  |                       |              |
| 1:<br>1/ 8                   | 3 7          | 8                  | 8            | 6                |              |          |                            |                  |             |                                                |              |                     |             |       |                                  |                       |              |
| 1. 9                         | ) 8          | 10                 | 11           | 8                |              |          |                            |                  |             |                                                |              |                     |             |       |                                  |                       |              |
| 1; <b>1</b>                  | 0 9          | 13                 | 10           | 9                |              |          |                            |                  |             |                                                |              |                     |             |       |                                  |                       |              |
| 18<br>19<br>19               | 1 10         | 16                 | 17           | 15               |              |          |                            |                  |             |                                                |              |                     |             |       |                                  |                       |              |
| z 1                          | 2 11         | 10                 | 12           | 8                |              |          |                            |                  |             |                                                |              |                     |             |       |                                  |                       |              |
| <sup>2:</sup><br>2: <b>1</b> | 3 12         | 13                 | 11           | 8                |              |          |                            |                  |             |                                                |              |                     |             |       |                                  |                       |              |
| 2: 1                         | 4 13         | 15                 | 14           | 11               |              |          |                            |                  |             |                                                |              |                     |             |       |                                  |                       |              |
| 2: 1                         | 5 14         | 15                 | 13           | 9                |              |          |                            |                  |             |                                                |              |                     |             |       |                                  |                       |              |
| 1                            | 6            |                    |              |                  |              |          |                            |                  |             | 1                                              |              |                     |             |       |                                  |                       |              |
| 1                            | 7            |                    |              |                  |              |          |                            |                  |             |                                                |              |                     | æ           |       | 回世 100%<br>ミ (明 100) <u>- PO</u> | R 02:45               | , — (+)<br>E |
| 1                            | 8            |                    |              |                  |              |          |                            |                  |             |                                                |              |                     | X.          |       | PTE                              | 2 14/03/20            | 19 1         |
| 1                            | 9            |                    |              |                  |              |          |                            |                  |             |                                                |              |                     |             |       |                                  |                       |              |

| X    | 🚽 🤊 <del>-</del> ( | ×  ↓         |              |                           |       |                                     | Pasta1 -                             | Microsoft 8 | Excel (Falha | na Ati | vação do          |
|------|--------------------|--------------|--------------|---------------------------|-------|-------------------------------------|--------------------------------------|-------------|--------------|--------|-------------------|
| Arq  | juivo Pág          | jina Inicial | Inserir      | Layout da                 | Págin | a Fórmulas Dados                    | Revisão Exibiçã                      | ão Easy     | Document (   | Creato | r                 |
|      | <b>Å</b>           | Calibri      | Ŧ            | 11 × A                    | A     | ≡ =                                 | Quebrar Texto Autom                  | aticamente  | Geral        |        | Ŧ                 |
| C    | Colar              | NI           | <u>s</u> - ⊞ | - <u>&amp;</u> - <u>/</u> | •     | E = = # # #                         | Mesclar e Centralizar                | *           | ∰ - %        | 000    | 00, 0,<br>,00 →,0 |
| Área | de Tran            | ā            | Fonte        |                           | 5     | Alinha                              | amento                               | G.          | Nún          | nero   | E.                |
|      | B16                | -            | (= × •       | <i>f</i> <sub>3</sub> =   |       |                                     |                                      |             |              |        |                   |
|      | А                  | В            | С            | D                         |       | Inserir função                      |                                      |             | ?            | ×      | L                 |
| 1    | Sujeitos           | Aq_Esp       | Aq_Ger       | Controle                  |       | Procure por uma função:             |                                      |             |              |        |                   |
| 2    | 1                  | 13           | 12           | 11                        |       | Disite you have descrip?            | de sus dessis Gran e d               |             | -            |        |                   |
| 3    | 2                  | 13           | 13           | 10                        |       | Digite uma breve descrição          | do que deseja fazer e ci             | ique em 1r  | Ī            |        |                   |
| 4    | 3                  | 14           | 12           | 10                        | e     | Ou selecione uma categoria:         | Mais Recentemente LIs                | ada 🗸       |              |        |                   |
| 5    | 4                  | 10           | 11           | 8                         |       | ou selecione una <u>c</u> ategoria. | Mais Recentemente US                 |             |              |        |                   |
| 6    | 5                  | 8            | 10           | 9                         |       | Selecione uma função:               | Tudo                                 |             |              |        |                   |
| 7    | 6                  | 17           | 15           | 12                        |       | MÉDIA                               | Financeira<br>Data e Hora            |             |              | ^      |                   |
| 8    | 7                  | 8            | 8            | 6                         |       | SE                                  | Matemática e Trigonom                | étrica      |              |        |                   |
| 9    | 8                  | 10           | 11           | 8                         |       | HIPERLINK                           | Estatistica<br>Pesquisa e Referência |             |              |        |                   |
| 10   | 9                  | 13           | 10           | 9                         |       | MÁXIMO                              | Banco de Dados                       |             |              |        |                   |
| 11   | 10                 | 16           | 17           | 15                        |       | SEN                                 | Texto<br>Lógico                      |             |              | ×      | -                 |
| 12   | 11                 | 10           | 12           | 8                         |       | MEDIA(núm1;núm2;)                   | Informações                          |             |              |        | -                 |
| 13   | 12                 | 13           | 11           | 8                         |       | matrizes ou referências que         | contêm números.                      | · ·         | eros ou nom  | es,    | -                 |
| 14   | 13                 | 15           | 14           | 11                        |       |                                     |                                      |             |              |        | -                 |
| 15   | 14                 | 15           | 13           | 9                         |       |                                     |                                      |             |              |        | -                 |
| 16   | Média              | =            |              |                           |       |                                     |                                      |             |              |        | -                 |
| 17   |                    |              |              |                           |       | Ajuda sobre esta função             |                                      | OK          | Cancela      | r      | -                 |
| 18   |                    |              |              |                           |       |                                     |                                      |             |              |        |                   |
| 19   |                    |              |              |                           |       |                                     |                                      |             |              |        |                   |

| X    |           | ∺ - I <b></b> ∓ |              |                         |             |                            |              | ļ                | Pasta1 - Mie   | crosoft E      | xcel (Falha na | Ativação do             | Produto)            |                 |       |  |
|------|-----------|-----------------|--------------|-------------------------|-------------|----------------------------|--------------|------------------|----------------|----------------|----------------|-------------------------|---------------------|-----------------|-------|--|
| Arc  | juivo Pág | gina Inicial    | Inserir      | Layout da               | Página      | Fórmulas Da                | ados         | Revisão          | Exibição       | Easy           | Document Cre   | eator                   |                     |                 |       |  |
| [    | <u>گ</u>  |                 |              | 11 · A                  | $_{A^{}}$ = | = = >-                     | <u></u><br>U | Jebrar Texto     | Automatica     | mente          | Geral          | Ŧ                       | 4                   | -               | I,    |  |
| (    | Colar 🚽   | NZ              | <u>s</u> - 🖽 | -   <u>A</u> - A        | A -   ≣     | = =   # #                  | •a• Me       | esclar e Cen     | tralizar 👻     |                | <u> </u>       | 00, 0, 0, 00<br>,00 →,0 | Formata<br>Condicio | ção<br>nal ≚ co | Forr  |  |
| Área | de Tran T | a l             | Fonte        |                         | - Gi        |                            | Alinhame     | nto              |                | - G            | Númei          | ro 🕞                    |                     |                 | Estil |  |
|      | MÉDIA     |                 | (= × •       | ′ <mark>∫</mark> ∗ =MÉI | DIA(B2:B1   | .5)                        |              |                  |                |                |                |                         |                     |                 |       |  |
|      | А         | В               | С            | D                       | Argume      | entos da função            |              |                  |                |                |                |                         | ?                   | ×               | Ν     |  |
| 1    | Sujeitos  | Aq_Esp          | Aq_Ger       | Controle                | MÉDIA       |                            |              |                  |                |                |                |                         |                     |                 |       |  |
| 2    | 1         | 13              | 12           | 11                      | MEDIA       |                            |              |                  |                |                |                |                         |                     |                 |       |  |
| 3    | 2         | 13              | 13           | 10                      |             | Núm1                       | B2:B15       |                  |                | -              | {13;13;14;10;  | 8;17;8;10;13;1          | 16;10;1             |                 |       |  |
| 4    | 3         | 14              | 12           | 10                      |             | Núm2                       |              |                  |                | • =            | número         |                         |                     |                 |       |  |
| 5    | 4         | 10              | 11           | 8                       |             |                            |              |                  |                |                |                |                         |                     |                 |       |  |
| 6    | 5         | 8               | 10           | 9                       |             |                            |              |                  |                |                |                |                         |                     |                 |       |  |
| 7    | 6         | 17              | 15           | 12                      |             |                            |              |                  |                |                |                |                         |                     |                 |       |  |
| 8    | 7         | 8               | 8            | 6                       |             |                            |              |                  |                |                |                |                         |                     |                 |       |  |
| 9    | 8         | 10              | 11           | 8                       | Peterna     | a mádia (aritmátic:        | a) dos arcu  | imentos que      | nodem ser n    | =<br>vímeros o | 12,5           | izes ou referên         | cias que co         | ntêm            |       |  |
| 10   | 9         | 13              | 10           | 9                       | números     | s.                         | aj uos argu  | unentos que      | : pouein ser n | umeros u       | a nomes, mau   | izes ou referen         |                     | mem             |       |  |
| 11   | 10        | 16              | 17           | 15                      |             |                            | Nú           | <b>m1:</b> núm1: | núm2: de       | 1 255 aro      | umentos numé   | ricos cuia médi         | a se deseia         | obter.          |       |  |
| 12   | 11        | 10              | 12           | 8                       |             |                            |              | ,                | ,              |                |                |                         | ,-                  |                 |       |  |
| 13   | 12        | 13              | 11           | 8                       |             |                            |              |                  |                |                |                | _                       |                     |                 |       |  |
| 14   | 13        | 15              | 14           | 11                      | Pecultar    | do da fórmula – 1'         | 25           |                  |                |                |                |                         |                     |                 |       |  |
| 15   | 14        | 15              | 13           | 9                       | Resultat    |                            | 2,5          |                  |                |                |                |                         |                     |                 |       |  |
| 16   | Média     | B2:B15)         |              |                         | Ajuda so    | Ajuda sobre esta função OK |              |                  |                |                |                |                         |                     |                 |       |  |
| 17   |           |                 |              |                         |             |                            |              |                  |                |                |                |                         |                     |                 | _     |  |
| 18   |           |                 |              |                         |             |                            |              |                  |                |                |                |                         |                     |                 |       |  |
| 19   | •         |                 |              |                         |             |                            |              |                  |                |                |                |                         |                     |                 |       |  |

| Arq  | uivo Pág     | jina Inicial | Inserir      | Layout da      | Págin    | a F    | Fórn | Arq  | uivo Pág  | jina Inicial | Inserir      | Layout da       | Página       | Fórmula |
|------|--------------|--------------|--------------|----------------|----------|--------|------|------|-----------|--------------|--------------|-----------------|--------------|---------|
|      | Â.           | Calibri      | Ŧ            | 11 ° A         | A        | = =    | ≡ [  |      | Ê 👗       | Calibri      | *            | 11 × A          | A I          | = =     |
| C    | Colar<br>▼ 💞 | NI           | <u>s</u> - ⊞ | • 🔕 • 🛓        | <u>-</u> |        | :    | C    | iolar 🚽   | NI           | <u>s</u> - ⊞ | - 🐴 - 🛓         | <u>A</u> - I | e 🔳 🗐   |
| Área | de Tran 🕫    | ž.           | Fonte        |                | - Fai    |        |      | Área | de Tran ा | ă.           | Fonte        |                 | - Gi         |         |
|      | B16          | -            | 0            | <i>f</i> ∗ =MÉ | DIA(B    | 32:B15 | )    |      | B16       |              |              | <i>f</i> ∗ =MÉI | DIA(B2       | :B15)   |
|      | А            | В            | С            | D              |          | E      |      |      | А         | В            | С            | D               | E            | F       |
| 1    | Sujeitos     | Aq_Esp       | Aq_Ger       | Controle       |          |        |      | 1    | Sujeitos  | Aq_Esp       | Aq_Ger       | Controle        |              |         |
| 2    | 1            | 13           | 12           | 11             |          |        |      | 2    | 1         | 13           | 12           | 11              |              |         |
| 3    | 2            | 13           | 13           | 10             |          |        |      | 3    | 2         | 13           | 13           | 10              |              |         |
| 4    | 3            | 14           | 12           | 10             |          |        |      | 4    | 3         | 14           | 12           | 10              |              |         |
| 5    | 4            | 10           | 11           | 8              |          |        |      | 5    | 4         | 10           | 11           | 8               |              |         |
| 6    | 5            | 8            | 10           | 9              |          |        |      | 6    | 5         | 8            | 10           | 9               |              |         |
| 7    | 6            | 17           | 15           | 12             |          |        |      | 7    | 6         | 17           | 15           | 12              |              |         |
| 8    | 7            | 8            | 8            | 6              |          |        |      | 8    | 7         | 8            | 8            | 6               |              |         |
| 9    | 8            | 10           | 11           | 8              |          |        |      | 9    | 8         | 10           | 11           | 8               |              |         |
| 10   | 9            | 13           | 10           | 9              |          |        |      | 10   | 9         | 13           | 10           | 9               |              |         |
| 11   | 10           | 16           | 17           | 15             |          |        |      | 11   | 10        | 16           | 17           | 15              |              |         |
| 12   | 11           | 10           | 12           | 8              |          |        |      | 12   | 11        | 10           | 12           | 8               |              |         |
| 13   | 12           | 13           | 11           | 8              |          |        |      | 13   | 12        | 13           | 11           | 8               |              |         |
| 14   | 13           | 15           | 14           | 11             |          |        |      | 14   | 13        | 15           | 14           | 11              |              |         |
| 15   | 14           | 15           | 13           | 9              |          |        |      | 15   | 14        | 15           | 13           | 9               |              |         |
| 16   | Média        | 12,5         |              |                |          |        |      | 16   | Média     | 12,5         | 12,07143     | 9,571429        |              |         |
| 17   | Arraste      | o mouse      | e com o      | botão es       | que      | rdo p  | ores | siðr | nado      |              |              |                 | <b></b>      |         |

| X    | 📙 🍤      | - (Ci           | ( *   <del>-</del> |            |                           |                |          |         |          |               | Pas   | ta1 - Micr  | osoft         | Excel (Fall  | ia na Ativ | ação   | do Produto   |               |            |            |
|------|----------|-----------------|--------------------|------------|---------------------------|----------------|----------|---------|----------|---------------|-------|-------------|---------------|--------------|------------|--------|--------------|---------------|------------|------------|
| Arq  | quivo    | Pági            | na Inicial         | Inserir    | Layout da                 | Página         | Fórmulas | Dad     | los      | Revisão       | E     | xibição     | Easy          | y Documen    | it Creator |        |              |               |            |            |
|      | ۳. *     | 4               | Calibri            |            | 11 · A                    | <b>≡</b>       | = _      | \$\$/~~ | <b>.</b> | Quebrar Tex   | to Au | utomaticam  | iente         | Geral        |            |        | -            |               |            |            |
| -    | Color    | à -             |                    | <u>а</u> п |                           | · _ [          |          |         | _        |               |       |             |               |              |            | s-0 (  | Eorma        | ±scão Ec      |            | Ectilos de |
|      | -0iai    | 8               | NI                 | § - ⊞      | *   <u>* *</u> * <u>*</u> | <u>A</u> ∗   ≡ |          | te te   | ÷a.÷ N   | vlesclar e Ce | entra | lizar *     |               | <b>3</b> • 9 | /6 000     | ,00    | Londic       | ional * com   | o Tabela * | Célula *   |
| Área | de Tran. | Gi              |                    | Fonte      |                           | - Fa           |          | A       | linham   | nento         |       |             | Fai           | N            | úmero      | _      |              | Est           | tilo       |            |
|      | C:       | 16              |                    | r (=       | <i>f</i> ∗ =MÉ            | DIA(C2:C1      | .5)      |         |          |               |       |             |               |              |            |        | Diminuir Cas | sas Decimais  |            |            |
|      | Α        |                 | В                  | С          | D                         | E              | F        | (       | G        | Н             |       | 1           | J             |              | К          |        | Mostrar val  | lores menos   | precisos   | D          |
| 1    | Sujeit   | os              | Aq_Esp             | Aq_Ger     | Controle                  |                |          |         |          |               |       |             |               |              |            |        | exibindo m   | ienos casas o | lecimais.  |            |
| 2    | 1        |                 | 13                 | 12         | 11                        |                |          |         |          |               |       |             |               |              |            |        |              |               |            |            |
| 3    | 2        | $\square$       | 13                 | 13         | 10                        |                |          |         |          |               |       |             |               |              |            |        |              |               |            |            |
| 4    | 3        | $ \rightarrow $ | 14                 | 12         | 10                        |                |          |         |          |               |       |             |               |              |            |        |              |               |            |            |
| 5    | 4        | $ \rightarrow $ | 10                 | 11         | 8                         |                |          |         |          | -             | -     |             |               |              |            |        |              |               | - ·        |            |
| 6    | 5        | $\rightarrow$   | 8                  | 10         | 9                         |                |          |         |          |               | -     | A           |               | В            | C          |        | D            | E             | F          | <b></b>    |
| 7    | 6        | $\rightarrow$   | 17                 | 15         | 12                        |                |          |         |          |               | 1     | Sujeitos    | S A           | \q_Esp       | Aq_Ge      | er     | Controle     |               |            |            |
| 8    | 7        | $\rightarrow$   | 8                  | 8          | 6                         |                |          |         |          |               | 2     | 1           | $\rightarrow$ | 13           | 12         | _      | 11           |               |            |            |
| 9    | 8        | $\rightarrow$   | 10                 | 11         | 8                         | -              |          |         |          |               | 3     | 2           | $\perp$       | 13           | 13         |        | 10           |               |            |            |
| 10   | 9        | $\rightarrow$   | 13                 | 10         | 9                         |                |          |         |          |               | 4     | 3           | $\square$     | 14           | 12         |        | 10           |               |            |            |
| 11   | 10       | $\rightarrow$   | 16                 | 17         | 15                        | -              |          |         |          |               | 5     | 4           |               | 10           | 11         |        | 8            |               |            |            |
| 12   | 11       | $\rightarrow$   | 10                 | 12         | 8                         |                |          |         |          |               | 6     | 5           |               | 8            | 10         |        | 9            |               |            |            |
| 13   | 12       | $\rightarrow$   | 13                 | 11         | 8                         | -              |          |         |          |               | 7     | 6           |               | 17           | 15         |        | 12           |               |            |            |
| 14   | 13       | $\rightarrow$   | 15                 | 14         | 11                        |                |          |         |          |               | 8     | 7           |               | 8            | 8          |        | 6            |               |            |            |
| 15   | 14       | $\square$       | 15                 | 13         | 9                         | <u> </u>       |          |         |          |               | 9     | 8           |               | 10           | 11         |        | 8            |               |            |            |
| 16   | Média    |                 | 12,5               | 12,07143   | 9,571429                  |                |          |         |          |               | 10    | 9           | $\top$        | 13           | 10         |        | 9            |               |            |            |
| 17   |          |                 |                    |            |                           | <b>F</b>       |          |         |          |               | 11    | 10          | +             | 16           | 17         |        | 15           |               |            |            |
| 18   |          |                 |                    |            |                           |                |          |         |          |               | 12    | 11          | +             | 10           | 12         |        | 8            |               |            |            |
| 19   |          |                 |                    |            |                           |                |          |         |          |               | 13    | 12          | +             | 13           | 11         | $\neg$ | 8            |               |            |            |
| 20   |          |                 |                    |            |                           |                |          |         |          |               | 14    | 13          | +             | 15           | 14         | +      | 11           |               | -          |            |
| 21   |          |                 |                    |            |                           |                |          |         |          |               | 15    | 14          | +             | 15           | 12         | +      |              |               |            |            |
| 22   |          |                 |                    |            |                           |                |          |         |          |               | 15    | 14<br>Mádia | ╧             | 13 50        | 12.07      | ,      | 0.57         |               |            |            |
| 23   |          |                 |                    |            |                           |                |          |         |          |               | 10    | Media       |               | 12,50        | 12,07      |        | 9,57         |               |            |            |
| 24   |          |                 |                    |            |                           |                |          |         |          |               | 1/    |             | _             |              |            |        |              |               |            |            |
| 25   |          | $\rightarrow$   |                    |            |                           |                |          |         |          |               |       |             |               |              |            |        |              |               |            |            |
| 14 4 |          | Plan            | 1 / Plan2          | Plan3 🔬    | 1                         |                |          |         |          |               |       |             |               |              |            |        |              |               |            |            |
| Pro  | nto      |                 |                    |            |                           |                |          |         |          |               |       |             |               |              |            |        | М            | lédia: 10,821 | 42857 (    | Contagem:  |
| H    | (        | D               | ∐i                 | е Г        | -                         | ۷              | 9        | Ps      | X        |               |       |             |               |              |            |        |              |               |            |            |

| Arc  | uivo Pág        | jina Inicial | Inserir La     | ayout da Págin        | a Fórmu | ulas Dados |
|------|-----------------|--------------|----------------|-----------------------|---------|------------|
| [    | <u>ل</u> ا<br>1 | Calibri      | * 11           | · A A                 | ≡≡      | . ≫.       |
| 0    | Colar 🧹         | NI           | <u>s</u> - 🖽 - | <u>ð</u> r <u>A</u> - | ĒĒ₹     |            |
| Área | de Tran         | ā.           | Fonte          | Fa                    |         | Alinh      |
|      | F7              | <b>•</b> (   | fx             |                       |         |            |
|      | А               | В            | С              | D                     | E       | F          |
| 1    | Sujeitos        | Aq_Esp       | Aq_Ger         | Controle              |         |            |
| 2    | 1               | 13           | 12             | 11                    |         |            |
| 3    | 2               | 13           | 13             | 10                    |         |            |
| 4    | 3               | 14           | 12             | 10                    |         |            |
| 5    | 4               | 10           | 11             | 8                     |         |            |
| 6    | 5               | 8            | 10             | 9                     |         |            |
| 7    | 6               | 17           | 15             | 12                    |         |            |
| 8    | 7               | 8            | 8              | 6                     |         |            |
| 9    | 8               | 10           | 11             | 8                     |         |            |
| 10   | 9               | 13           | 10             | 9                     |         |            |
| 11   | 10              | 16           | 17             | 15                    |         |            |
| 12   | 11              | 10           | 12             | 8                     |         |            |
| 13   | 12              | 13           | 11             | 8                     |         |            |
| 14   | 13              | 15           | 14             | 11                    |         |            |
| 15   | 14              | 15           | 13             | 9                     |         |            |
| 16   | Média           | 12,50        | 12,07          | 9,57                  |         |            |
| 17   | DesvPad         | 2,88         | 2,27           | 2,21                  |         |            |
| 18   | Máximo          | 17           | 17             | 15                    |         |            |
| 19   | Mínimo          | 8            | 8              | 6                     |         |            |

Para as demais medidas, devese repetir o mesmo processo:

- 1) Marcar a célula que entrará o resultado
- 2) Clicar em Função (fx)
- 3) Selecionar em categoria: estatística
- 4) Selecionar uma função: 4.1) MÉDIA
- 4.2) DESVPAD.A
- 4.3) MÁXIMO
- 4.4) MÍN
- 4.5) PEARSON
- 4.6) CORREL
- 4.6) **TESTE.T**

5) Em argumentos da função, selecione a margem de dados a serem analisadas (ex.: B2:B15) Clicar em OK 6)

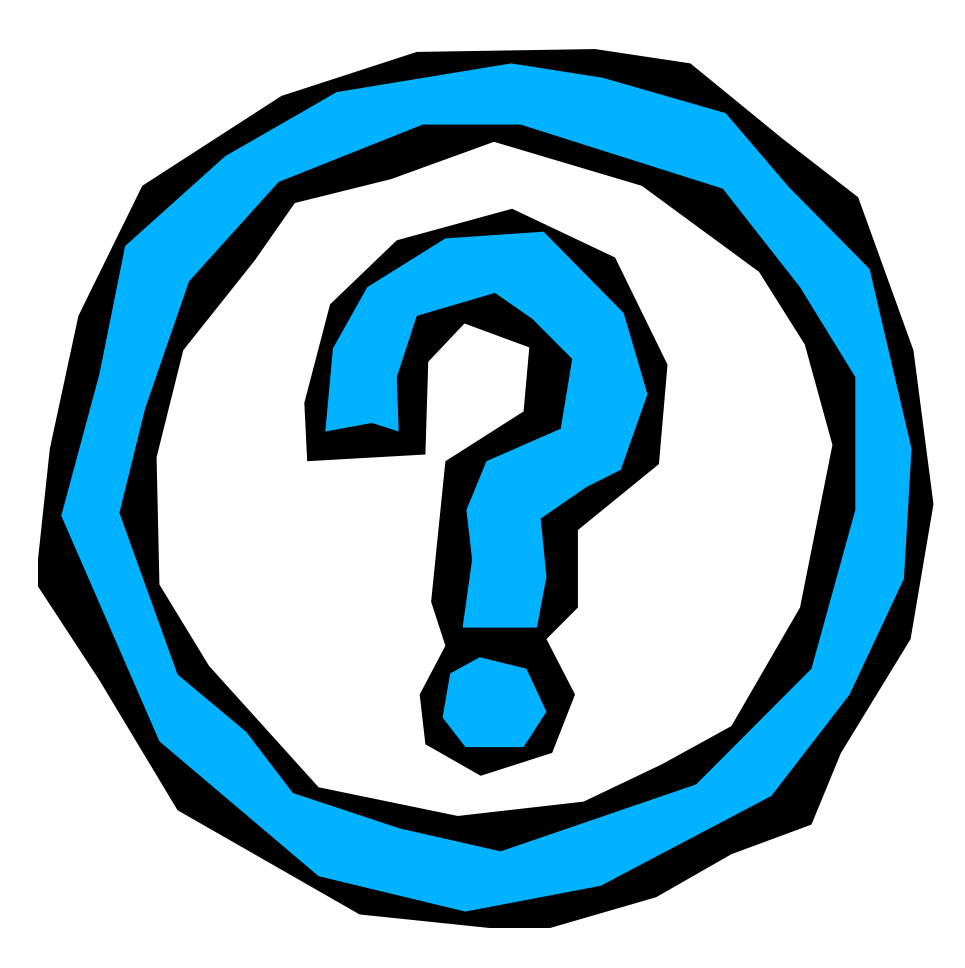

| 🗶   🛃   | 9-0   | M + [ <b>↓</b> |            |           |              |         |       |        |              | Pasta1 - Mi   | crosoft | Excel (F | <sup>F</sup> alha na At | ivação do l        | Produto)                    |                         |                          |              |              |               |            | _                          | o x                     |    |
|---------|-------|----------------|------------|-----------|--------------|---------|-------|--------|--------------|---------------|---------|----------|-------------------------|--------------------|-----------------------------|-------------------------|--------------------------|--------------|--------------|---------------|------------|----------------------------|-------------------------|----|
| Arquivo | Pág   | jina Inicial   | Inserir    | Layout da | a Página     | Fórmula | s Dad | dos    | Revisão      | Exibição      | Easy    | Docur    | nent Creato             | or                 |                             |                         |                          |              |              |               |            | ) م                        | ) - @                   | Σ3 |
| Ê       | Å<br> | Calibri        |            | * 11 * A  | A I          | = =     | ≫,-   | ≣• q   | uebrar Tex   | to Automatica | amente  | Gera     | I                       | Ŧ                  | <b></b>                     |                         |                          | <b>↓</b>     | *            |               | Σ AutoSoma | Ż                          | A                       |    |
| Colar   | 1     | NI             | <u>s</u> - | 🛛 •   🌺 • | <u>A</u> - I | ₣₹₹     |       | •a• N  | lesclar e Ce | entralizar 🔻  |         | <b>9</b> | ~ % 000                 | €,0 ,00<br>,00 →,0 | Formatação<br>Condicional * | Formatar<br>como Tabela | Estilos de<br>• Célula • | Inserir<br>* | Excluir<br>* | Formatar<br>* | ∠ Limpar * | Classificar<br>e Filtrar * | Localizar<br>Selecionai | 2  |
| Área de | Tran  | ā.             | Font       | e         | E.           |         | A     | linham | ento         |               | E.      |          | Número                  | - Gi               |                             | Estilo                  |                          |              | Células      | 5             |            | Edição                     |                         |    |
|         | F13   |                | - (        | $f_{x}$   |              |         |       |        |              |               |         |          |                         |                    |                             |                         |                          |              |              |               |            |                            |                         | ~  |
|         | Α     | В              | С          | D         | E            | F       |       | G      | Н            | I.            | J       |          | K                       | L                  | М                           | N                       | 0                        | Р            | Q            |               | R S        | Т                          | U                       |    |

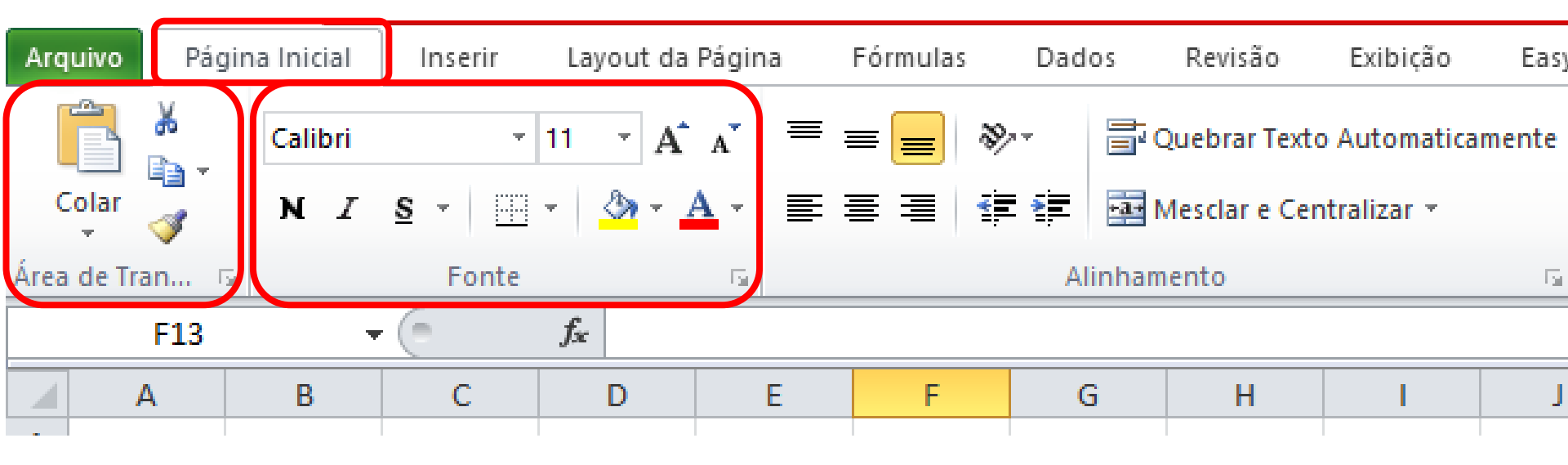

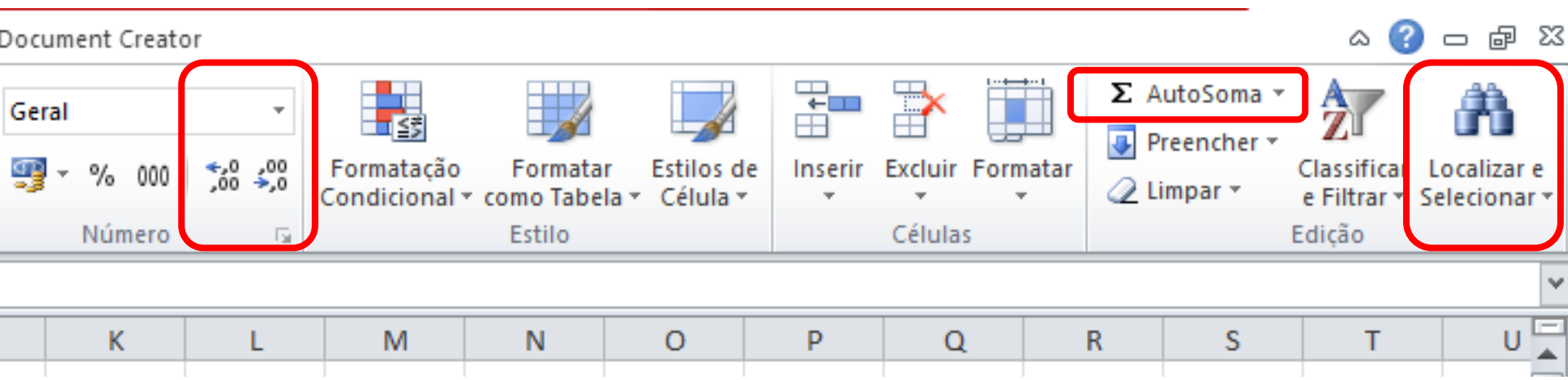

| Arquivo     | Página | a Inicial | Inserir    | Layo     | out da Pá | gina Fó             | rmulas  | Dados  | Rev    | risão       | Exibiçã | o Easy        | Document   | Creator |        |               |                                       |          |         |            |                |              | \$     | 🕜 🗆 🗗 🔀     |
|-------------|--------|-----------|------------|----------|-----------|---------------------|---------|--------|--------|-------------|---------|---------------|------------|---------|--------|---------------|---------------------------------------|----------|---------|------------|----------------|--------------|--------|-------------|
|             |        |           | 22         | F)       |           |                     |         |        |        | -           |         | 1.2.4         |            |         |        | 10.00         |                                       |          | A       | 🖹          | 利 Wo           | rdArt 👻      |        | π Equação × |
| <b>U</b> €∕ | Tabala |           | Clin Art I |          |           | •+<br>In stantôn sa |         |        | Dieres |             | Á       | Pierre en ĉie |            | 1 inha  | -      |               | a a a a a a a a a a a a a a a a a a a | 60       | L Colum | Colored    | 🛃 Lint         | na de Assina | tura 🔻 | Ω Símbolo   |
| Dinâmica    | Tabela | Imagem    | Clip-Art I | -ormas   | SmartArt  | instantaneo<br>*    | Colunas | Linnas | PIZZa  | barras<br>* | Area    | Dispersao     | Gráficos * | Linna   | Coluna | Gannos/Perdas | de Dados                              | niperiin | de Text | to e Rodaj | no<br>pé 😼 Obj | eto          |        |             |
| Tabe        | elas   |           |            | llustraç | ões       |                     |         |        |        | Gráficos    |         |               | E.         |         | Minigr | áficos        | Filtro                                | Links    |         |            | Texto          |              |        | Símbolos    |
|             | F13    | •         | (          | $f_x$    |           |                     |         |        |        |             |         |               |            |         |        |               |                                       |          |         |            |                |              |        | ~           |
| 4           | 4      | В         | С          | [        | )         | E                   | F       | G      |        | H           | 1       | J             | H          | (       | L      | М             | N                                     | 0        | Р       | Q          | R              | S            | 1      | U 🛓         |
|             |        |           |            |          |           |                     |         |        |        |             |         |               |            |         |        |               |                                       |          |         |            |                |              |        |             |

| Arquivo            | Página              | a Inicial | Inserir  | Lay         | out da Pá | ágina     | Fórm | ulas         | Dados  | Rev   | isão    | Exibiçã | o Easy         | Document (           |
|--------------------|---------------------|-----------|----------|-------------|-----------|-----------|------|--------------|--------|-------|---------|---------|----------------|----------------------|
| ]\$                |                     | ~         |          | Ð           |           | 1         |      |              | ₩.     | ٢     | -       |         | 242            | Ö                    |
| Tabela<br>Dinâmica | Tabela              | Imagem    | Clip-Art | Formas<br>• | SmartArt  | Instantân | eo   | Colunas<br>• | Linhas | Pizza | Barras  | Area    | Dispersão<br>* | Outros<br>Gráficos ▼ |
| Tabe               | nâmica *<br>Tabelas |           |          |             | ções      |           |      |              |        |       | Gráfico | S       |                | G.                   |
|                    | F13                 | •         | 0        | $f_x$       |           |           |      |              |        |       |         |         |                |                      |
| 4                  | 1                   | В         | С        |             | D         | E         |      | F            | G      |       | H       | 1       | J              | К                    |

| reato | r        |             |        |                   |     |                |                        |                  |                                 |                                          | ۵     | ?        | - 6                | 23 |
|-------|----------|-------------|--------|-------------------|-----|----------------|------------------------|------------------|---------------------------------|------------------------------------------|-------|----------|--------------------|----|
| Linh  | a Coluna | Ganhos/Perd | as Seg | mentação<br>Dados | Hip | <b>e</b> rlink | A<br>Caixa<br>de Texto | Cabeça<br>e Roda | Wor<br>Wor<br>Linh<br>Iho<br>pé | dArt <del>-</del><br>a de Assinat<br>eto | ura × | π<br>Ω : | Equação<br>Símbolo |    |
|       | Minigr   | áficos      |        | Filtro            | Li  | inks           |                        |                  | Texto                           |                                          |       | Sí       | mbolos             |    |
|       |          |             |        |                   |     |                |                        |                  |                                 |                                          |       |          |                    | ¥  |
|       | L        | М           | Ν      | 0                 | )   | Р              |                        | Q                | R                               | S                                        | 1     | Г        | U                  |    |

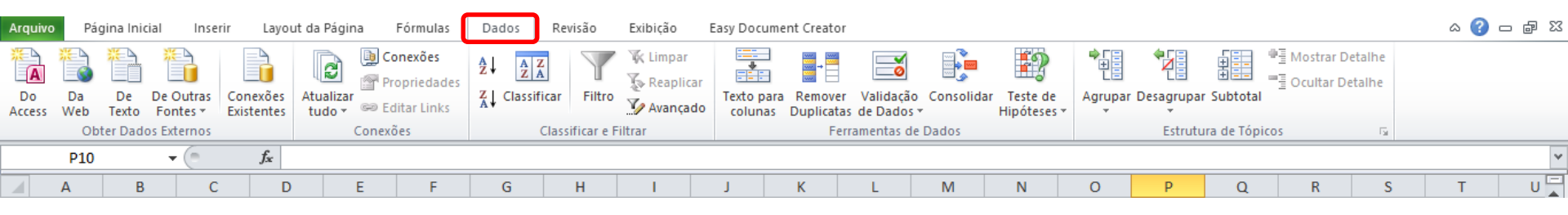

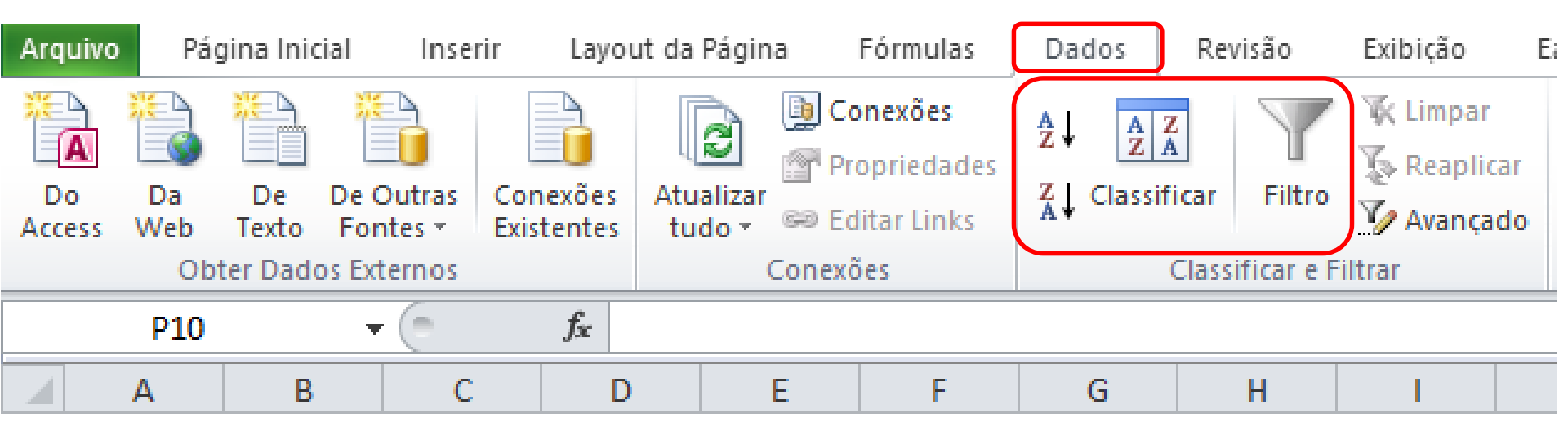

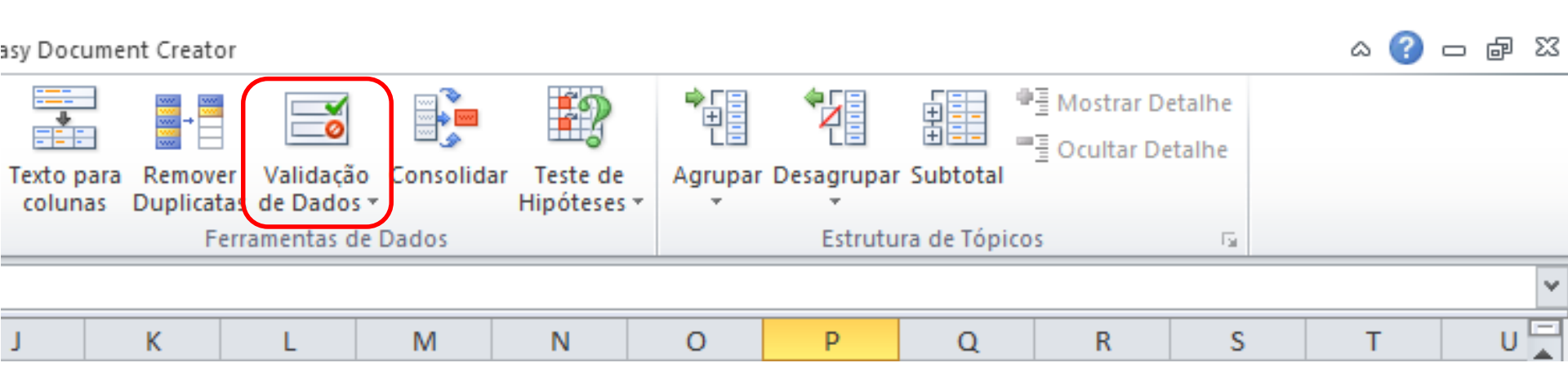

| Arquivo | Págir               | na Inicial         | Inserii               | Layout da                     | Página F                  | órmulas | Dados       | Revisão    | Exibição   | Easy         | Documer | nt Creato          | r              |                   |                       |     |                |             |                       |      |                              | G                     | a 🕜 🗆       | ē X3 |
|---------|---------------------|--------------------|-----------------------|-------------------------------|---------------------------|---------|-------------|------------|------------|--------------|---------|--------------------|----------------|-------------------|-----------------------|-----|----------------|-------------|-----------------------|------|------------------------------|-----------------------|-------------|------|
|         |                     |                    |                       | I                             |                           | 📝 Régu  | la          | 🗷 Barra de | e Fórmulas | $\mathbb{Q}$ | 100     | R                  |                |                   |                       | Div | ridir<br>ultar | Exibir Lado | a Lado<br>incronizada |      |                              |                       |             |      |
| Normal  | Layout da<br>Página | Visuali:<br>Quebra | zação da<br>de Página | Modos de Exil<br>Personalizad | bição Tela<br>dos Inteira | 🗹 Linha | as de Grade | 🗹 Títulos  |            | Zoom         | 100%    | Zoom na<br>Seleção | Nova<br>Janela | Organizar<br>Tudo | Congelar<br>Paineis * | Ree | exibir         | Redefinir P | osição da Ja          | nela | Salvar Espaço<br>de Trabalho | Alternar<br>Janelas * | Macros<br>* |      |
|         | Mod                 | os de Exil         | bição de Pa           | ista de Trabalho              | )                         |         | M           | ostrar     |            |              | Zoom    |                    |                |                   |                       |     |                | Janela      |                       |      |                              |                       | Macros      |      |
|         | P10                 |                    | • (                   | $f_{x}$                       |                           |         |             |            |            |              |         |                    |                |                   |                       |     |                |             |                       |      |                              |                       |             | ~    |
|         | Α                   | В                  | С                     | D                             | E                         | F       | G           | Н          | I          | J            |         | K                  | L              | М                 | N                     | I I | 0              | Р           | Q                     |      | R S                          |                       | Т           | U    |

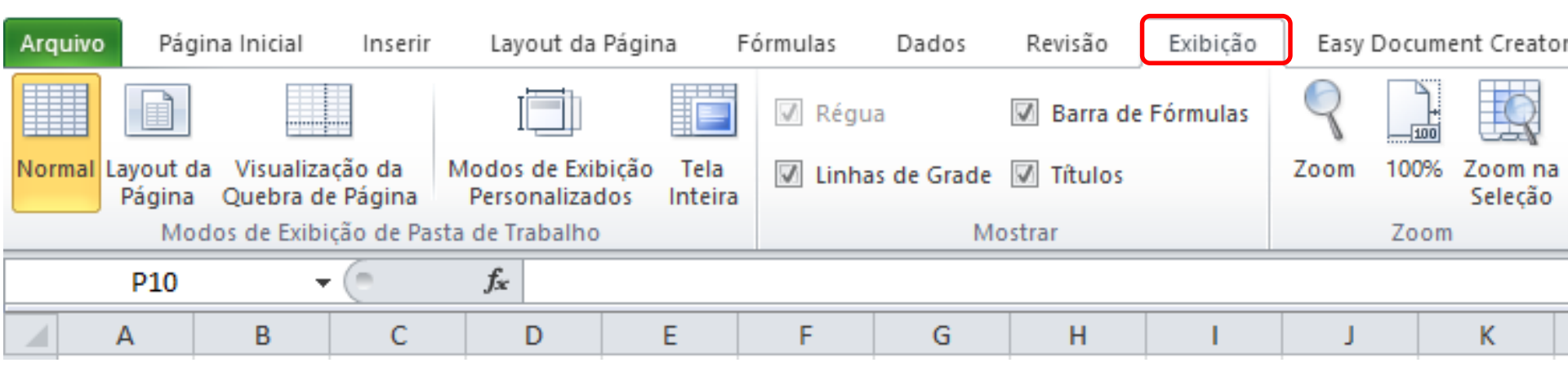

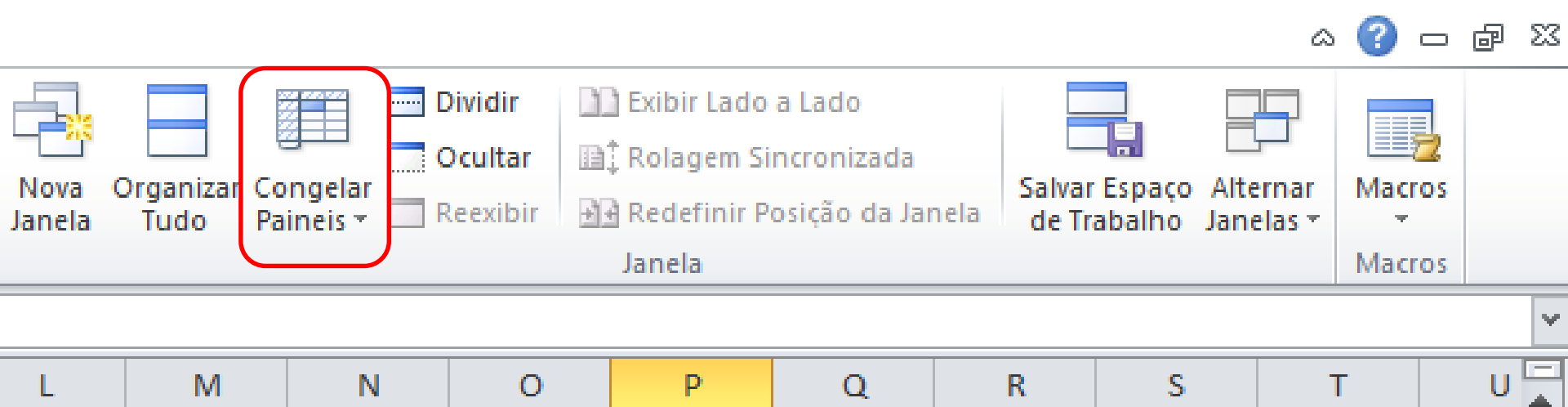

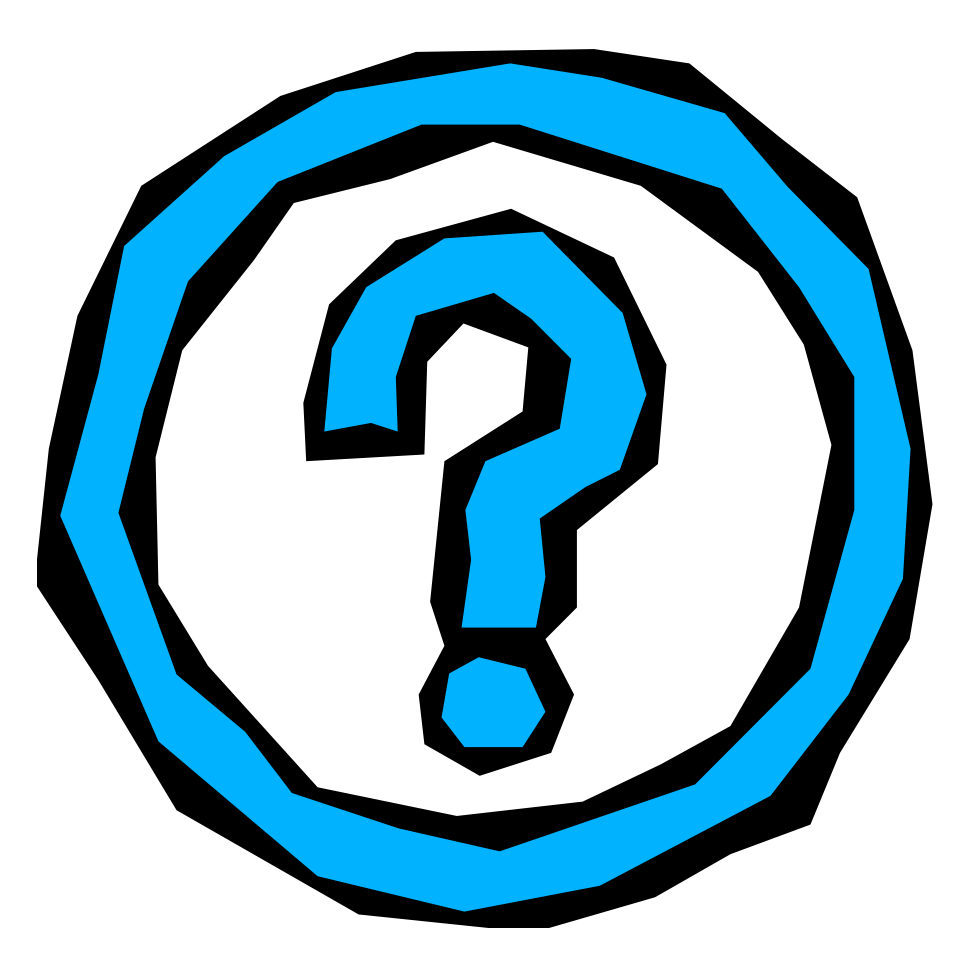

| X                 | 🚽 ୬ - ୯୮   | - 1        | -                        |               |                          |      | Coleta d       | le Dados  |  |
|-------------------|------------|------------|--------------------------|---------------|--------------------------|------|----------------|-----------|--|
| Arquivo Página In |            |            | cial Inserir Layout      |               | Layout da                | Pág  | ina Fórmu      | Fórmulas  |  |
| 0                 | Modo de Ex | cibiçã     | o Protegi                | <b>do</b> Est | e arquivo foi            | orig | ginado de um l | ocal da l |  |
|                   | A2         |            | • (                      |               | <i>f</i> <sub>x</sub> 13 |      |                |           |  |
|                   | А          |            | В                        |               | С                        | С    |                | E         |  |
| 1                 | Exp_Din    |            | Exp_                     | xp_lsom Cont  |                          |      | Confiab        |           |  |
| 2                 | 13         | V          | Perorta                  | <u>,</u>      |                          |      | 11             |           |  |
| 3                 | 13         | 10<br>  Do | R <u>e</u> conta         | 1             |                          |      | 10             |           |  |
| 4                 | 14         | 43         | Copi <u>a</u> r          |               |                          |      | 10             |           |  |
| 5                 | 10         |            | Opções de Colagem:       |               |                          |      | 9              |           |  |
| 6                 | 8          |            |                          |               |                          |      | 9              |           |  |
| 7                 | 17         |            | <u>C</u> olar E          | special       |                          |      | 12             |           |  |
| 8                 | 8          |            | Incarir                  |               |                          |      | 6              |           |  |
| 9                 | 10         |            | insem.                   |               |                          |      | 8              |           |  |
| 10                | 13         |            | Excluir.                 |               |                          |      | 9              |           |  |
| 11                | 16         |            | <u>L</u> impar           | conteúdo      | D                        |      | 15             |           |  |
| 12                | 10         |            | Fi <u>l</u> trar         |               |                          | ►    | 8              |           |  |
| 13                | 13         |            | Classificar              |               |                          |      | 8              |           |  |
| 14                | 15         |            | <u>F</u> ormatar células |               |                          |      | 11             |           |  |
| 15                | 15         |            |                          |               |                          |      | 9              |           |  |
| 16                |            | 1          | Escolhe                  | r na Lista    | i s <u>u</u> spensa      |      |                |           |  |
| 17                |            |            | Definir                  | N <u>o</u> me |                          |      |                |           |  |
| 18                |            | 2          | Hiperlir                 | 1k <u>.</u>   |                          |      |                |           |  |
| 19                |            |            |                          |               |                          |      |                |           |  |
| 00                |            |            |                          |               |                          |      |                |           |  |

#### Comandos pré-programados:

- Copiar: CTRL + C
- Recortar: CTRL + X
- Colar: CTRL + V
- Selecionar tudo: CTRL + T
- 5) Desfazer: CTRL + Z
- 6) Salvar: CTRL + B
  - ) Salvar como: F12
- 8) Cria nova planilha: CTRL + O
- 9) Imprimir: CTRL + P
- 10) Aplicar negrito: CTRL + N (ou 2)
- 11) Itálico: CTRL + I (ou 3)
- 12) Sublinhado: CTRL + S (ou 4)
- 13) Selecionar a coluna inteira: CTRL + espaço
- 14) Selecionar a linha inteira: SHIFT + espaço
- 15) Inserir função: SHIFT + F3
- 16) Data atual: CTRL + ;
- 17) Hora atual: CTRL + SHIFT + :
- 18) Número geral: CTRL + SHIFT + ~
- 19) Moeda: CTRL + SHIFT + \$
- 20) Núm c/ 2 casas decimais e separador de milhar: CTRL + SHIFT + !
- 21) Data (dia/mês/ano): CTRL + SHIFT + #
- 22) Localizar e substituir: CTRL + L
- 23) Adicionar comentário: SHIFT + F2

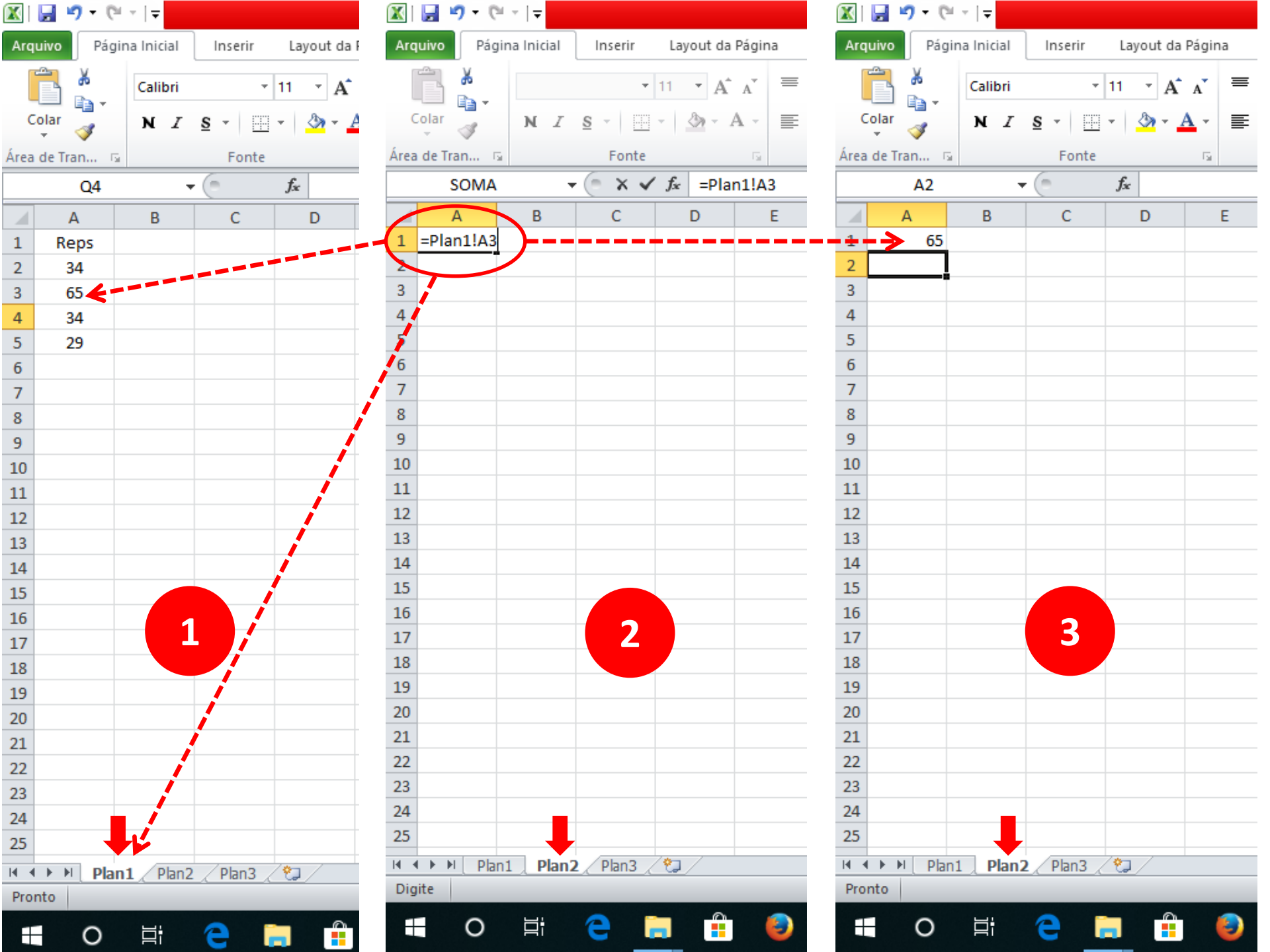